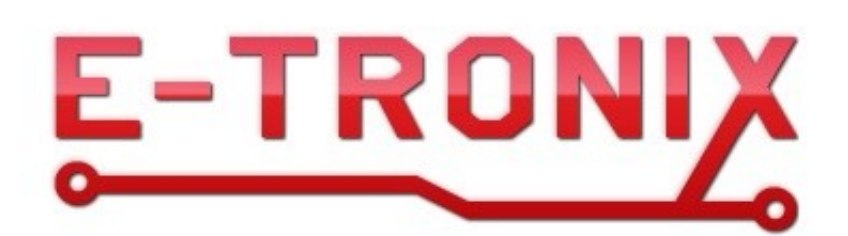

# Moduł sześciu wejść cyfrowych z protokołem Modbus Typ: MWE-6

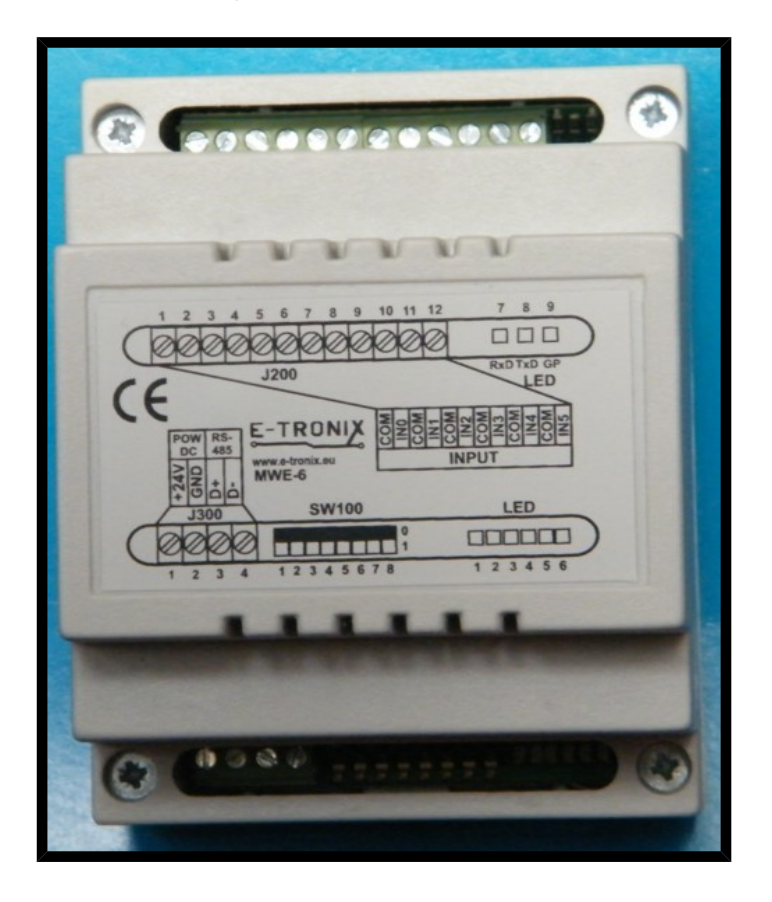

Instrukcja obsługi © 2016 E-TRONIX

# Spis treści:

| WYMOGI BEZPIECZEŃSTWA                                              | 3        |
|--------------------------------------------------------------------|----------|
| <u>1. Wstęp</u>                                                    | 4        |
| 2. Dane techniczne.                                                | 4        |
| 3. Instalacja                                                      | <u>5</u> |
| 3.1. Podłączenie obwodu elektrycznego                              | 5        |
| 3.1.1. Rozmieszczenie konektorów modułu wejść                      | 5        |
| 3.1.2. Złącze wejść cyfrowych J200                                 | 6        |
| 3.1.3. Złącze komunikacyjno-zasilające J300 modułu MWE-6           | 7        |
| 3.1.4. Przykład typowego podłączenia                               | 8        |
| 3.2. Instalacja mechaniczna, wymiary, mocowanie do szyny DIN 35 mm | 9        |
| 4. Konfiguracja                                                    | <u>9</u> |
| 4.1. Działanie urządzenia                                          | 9        |
| 4.2. Diody sygnalizacyjne modułu wejść                             | 10       |
| 4.3. Zworki konfiguracyjne                                         | 11       |
| 4.3.1. Ustawianie adresu Modbus za pomocą switcha SW100            | 11       |
| 4.3.2. Ustawianie trybu Modbusa za pomocą switcha SW100            | 12       |
| 4.3.3. Ustawianie prędkości transmisji za pomocą switcha SW100     | 12       |
| 4.4. Protokół transmisji danych                                    | 12       |
| 4.5. Podłączenie modułu do sterownika PLC Fatek                    | 13       |
| 4.6. Przykład konfiguracji z panelem HMI serii 500                 | 21       |
| 4.7. Przykład konfiguracji z panelem HMI serii 8000                | 24       |
| 5. Uwagi końcowe.                                                  | 29       |

# 1. WYMOGI BEZPIECZEŃSTWA

Poniższe wymogi bezpieczeństwa nie zawierają wszystkich informacji dotyczących działania urządzenia. Należy się zapoznać z niniejszą instrukcją obsługi w całości!

- UWAGA: Wszelkich podłączeń i zmian należy dokonywać przy odłączonym napięciu zasilającym.
- UWAGA: Instalacja oraz programowanie urządzenia wymagają posiadania odpowiednich umiejętności, dlatego mogą być dokonywane tylko przez wykwalifikowany personel po zapoznaniu się z całą instrukcją obsługi.
- UWAGA: Urządzenie musi być instalowane w dodatkowej skrzynce przeznaczonej do urządzeń elektrycznych. Musi ona chronić urządzenie przed dostępem osób niepowołanych, a w szczególności dzieci. Skrzynka musi również chronić urządzenie przed pyłem, wilgocią oraz innymi czynnikami mogącymi spowodować jego uszkodzenie. Skrzynka musi zapewnić odpowiednią temperaturę pracy urządzenia.
- UWAGA: W przypadku, gdy urządzenie ulegnie uszkodzeniu należy skontaktować się ze sprzedawcą lub osobą odpowiedzialną za instalację.
- UWAGA: Wewnętrzne elementy urządzenia oraz jego obudowa mogą być gorące w trakcie działania oraz pozostać gorące nawet po odłączeniu zasilania.
- UWAGA: Należy się upewnić czy zainstalowano odpowiednie zabezpieczenie na przewodach zasilających urządzenie, aby zapobiec jego uszkodzeniu.
- UWAGA: Nieprawidłowo podłączone urządzenie może ulec uszkodzeniu.
- UWAGA: Odpowiedzialność za prawidłową instalację urządzenia spoczywa na osobie montującej. Należy się upewnić czy spełnione zostają wszystkie wytyczne i normy obowiązujące w danym kraju.
- UWAGA: Wyładowania elektrostatyczne mogą uszkodzić urządzenie. Należy stosować odpowiednie zabezpieczenia.
- UWAGA: Wszelkie nieautoryzowane przeróbki, modyfikacje oraz próby naprawy powodują utratę gwarancji.

# 2. Wstęp

Moduł sześciu wejść cyfrowych z interfejsem Modbus służy do odczytywania stanu wejść cyfrowych. W zależności od podłączenia wyprowadzenia COM do plusa lub masy, urządzenie może mieć wejścia PNP lub NPN. Napięcie wejściowe może mieć wartość 5-24 VDC. Część sterująca może być zasilana napięciem od 9 do 24V prądu stałego, wymaga do 250mA (typowo: 50mA) prądu. Stany wejść mogą być odczytywane przez interfejs Modbus jako cewki lub jako maska bitowa, w której bity odpowiadają stanom wejść.. Typowo urządzenie przewidziane jest do zastosowania w instalacjach inteligentnych budynków, gdzie do wejść mogą być podłączone manualne włączniki oświetlenia, czujki podczerwieni lub czujniki zamknięcia okien. Moduł sterowany jest przez interfejs Modbus, który jest standardem przemysłowym w dziedzinie automatyki. Pełna dokumentacja protokołu jest jawna i łatwo dostępna (<u>http://www.modbus-ida.org/</u>), dzięki czemu elementy wykorzystujące interfejs Modbus można zastosować w każdym systemie, który obsługuje ten protokół.

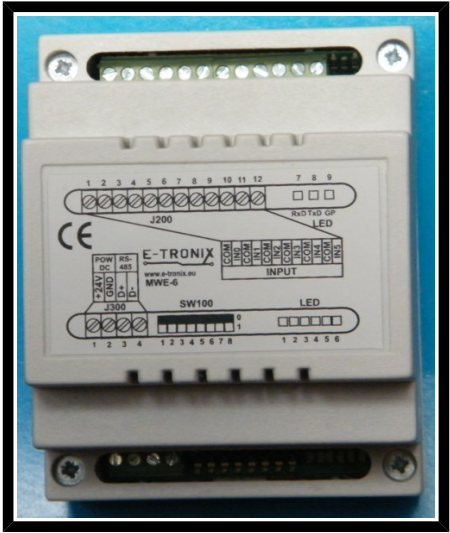

Rys. 1. Widok modułu wejść MWE-6

# 3. Dane techniczne

#### Tabela 1. Rekomendowane warunki pracy

| Nazwa parametru          | Wartość              |
|--------------------------|----------------------|
| Napięcie zasilania 24VDC | 9-24 VDC             |
| Prąd zasilania 24VDC     | 50mA                 |
| Napięcie na wejściach    | 7 – 24 VDC           |
| Temperatura pracy        | 0 - 70°C             |
| Wilgotność               | 5 - 95%              |
| Wysokość                 | 0 – 2000 m<br>n.p.m. |

Notka 1: Wilgotność bez kondensacji

# 4. Instalacja

## 4.1. Podłączenie obwodu elektrycznego

#### 1.1.1. Rozmieszczenie konektorów modułu wejść

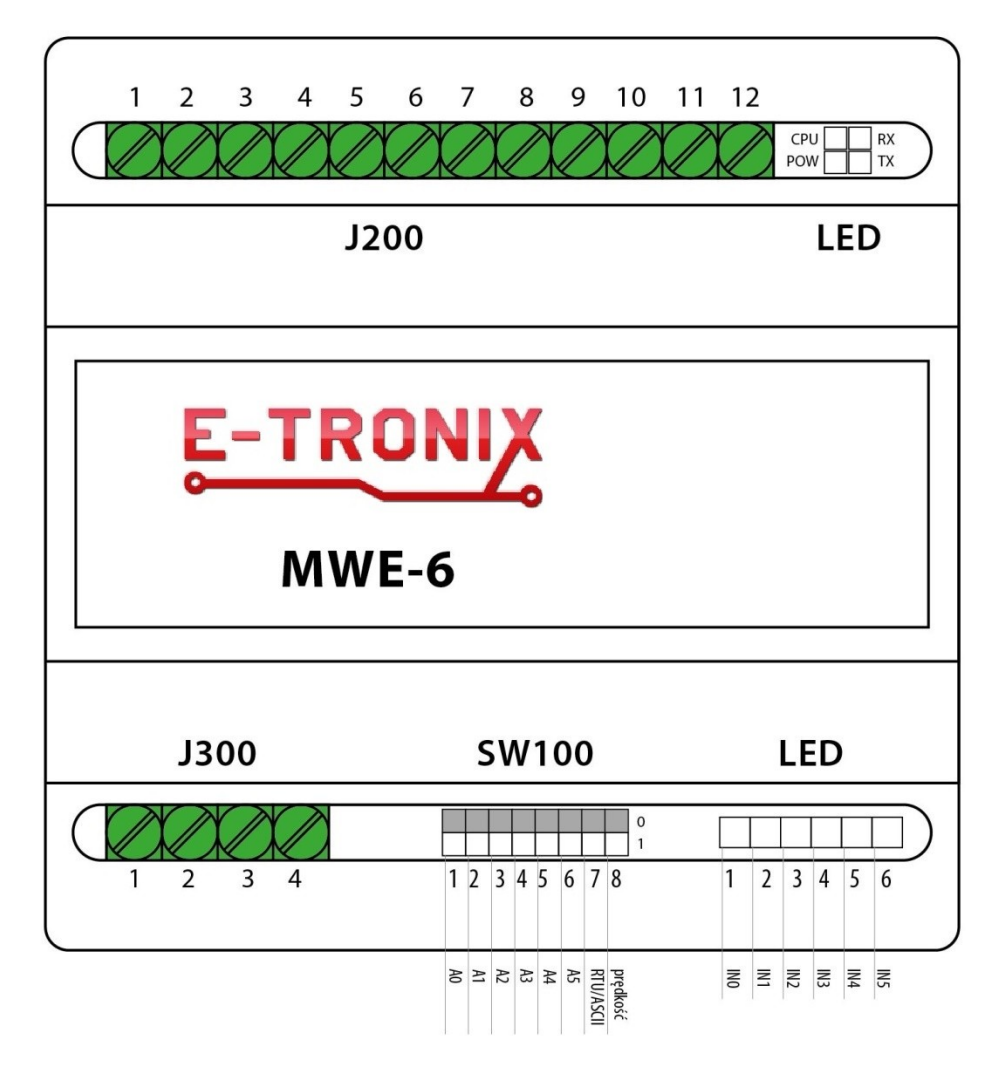

Rys. 2. Rozmieszczenie złącz modułu MWE-6

#### **Opis konektorów:**

| J200:  | Złącze wejść cyfrowych                                                |
|--------|-----------------------------------------------------------------------|
| J300:  | Złącze komunikacyjno - zasilające                                     |
| SW100: | Przełącznik adresu Modbus, trybu Modbus i prędkości transmisji danych |

# Uwaga: Podłączanie niezgodne z instrukcją może spowodować nieprawidłową pracę i/lub uszkodzenie urządzenia nie objęte gwarancją!

# 1.1.2. Złącze wejść cyfrowych J200

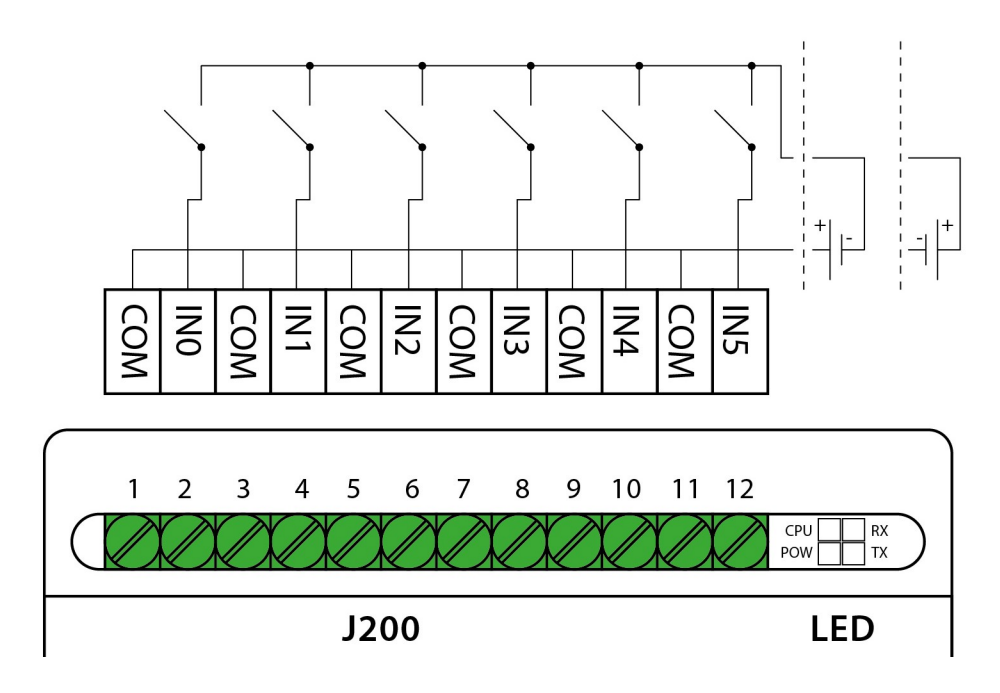

Rys. 3. Widok konektora wejść cyfrowych (J200).

| Tabela 2. | Opis | wyprowadzeń | na złączu | <b>J200:</b> |
|-----------|------|-------------|-----------|--------------|
|-----------|------|-------------|-----------|--------------|

| Numer<br>wyprowadzenia | Funkcja         |
|------------------------|-----------------|
| 1                      | Wspólne (COM)   |
| 2                      | Wejście 0 (IN0) |
| 3                      | Wspólne (COM)   |
| 4                      | Wejście 1 (IN1) |
| 5                      | Wspólne (COM)   |
| 6                      | Wejście 2 (IN2) |
| 7                      | Wspólne (COM)   |
| 8                      | Wejście 3 (IN3) |
| 9                      | Wspólne (COM)   |
| 10                     | Wejście 4 (IN4) |
| 11                     | Wspólne (COM)   |
| 12                     | Wejście 5 (IN5) |

#### 1.1.3. Złącze komunikacyjno-zasilające J300 modułu MWE-6

| J300    |    | S  | 5V | V  | 10 | 00 | )         |          |        |     |     | LE  | D   | )   |     |
|---------|----|----|----|----|----|----|-----------|----------|--------|-----|-----|-----|-----|-----|-----|
|         |    |    |    |    |    |    |           |          | 0<br>1 |     |     |     |     |     |     |
| 1 2 3 4 | 1  | 2  | 3  | 4  | 5  | 6  | 7         | 8        |        | 1   | 2   | 3   | 4   | 5   | 6   |
|         | AO | AI | A2 | A3 | A4 | A5 | RTU/ASCII | prędkość |        | INO | INI | IN2 | IN3 | IN4 | IN5 |

Rys. 4. Widok konektora J300 sygnałów sterujących i zasilania układu sterującego modułu MWE-6

| Numer wyprowadzenia | Funkcja                    |
|---------------------|----------------------------|
| 1                   | +24VDC                     |
| 2                   | GND (masa zasilania 24VDC) |
| 3                   | D + (RS-485)               |
| 4                   | D - (RS-485)               |

Tabela 3. Opis wyprowadzeń na złączu J300:

#### 1.1.4. Przykład typowego podłączenia

Na rysunku 6 pokazano przykład typowego podłączenia modułu wejściowego do sterownika PLC firmy Fatek przy pomocy złącza RS-485.

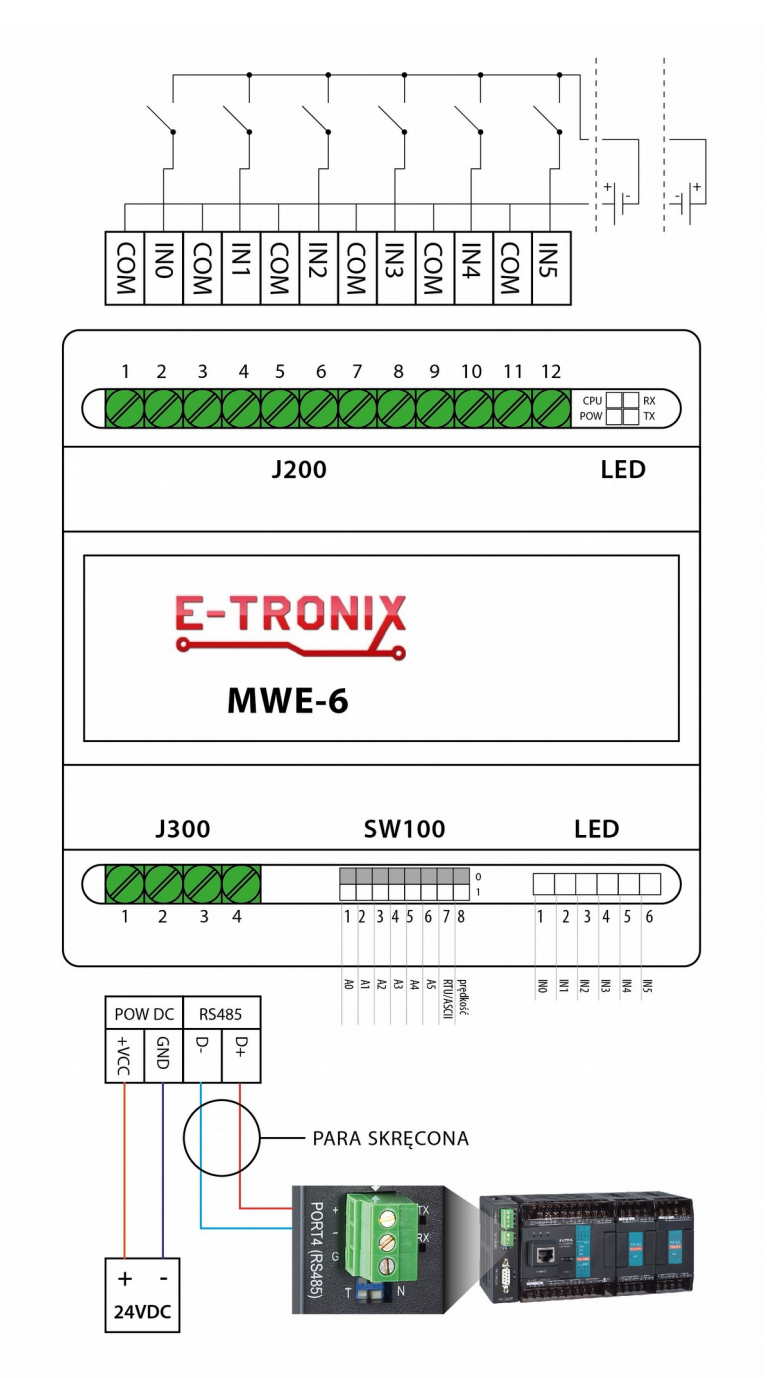

Rys. 6. Przykład typowego podłączenia modułu wejść do sterownika PLC

# 4.2. Instalacja mechaniczna, wymiary, mocowanie do szyny DIN 35 mm

Na rysunku 7 pokazano wymiary obudowy modułu wejść. Obudowa jest przystosowana do montażu na szynie DIN 35mm.

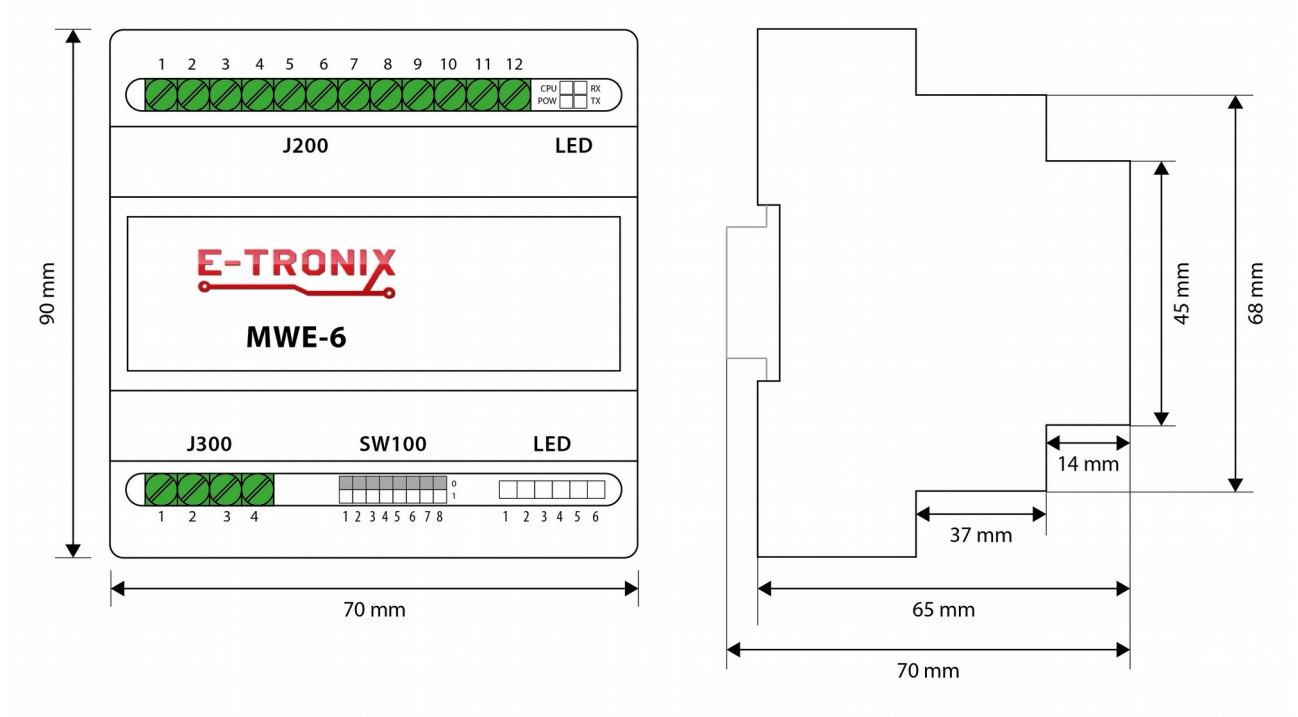

Rys. 7. Wymiary obudowy modułu wejść cyfrowych MWE-6

# 5. Konfiguracja

#### 5.1. Działanie urządzenia

W momencie włączenia modułu CPU wykonuje test urządzenia, a także odczytuje parametry konfiguracyjne, takie jak ustawienia adresu, prędkości komunikacji oraz tryb Modbusa. Po około 1 sekundzie od włączenia zasilania urządzenie jest gotowe do pracy.

Moduł wejść posiada 3 rejestry Modbus, 6 wejść dyskretnych oraz 6 wejść typu Coil Modbus. Rejestry typu Holding Register (4x) i Input Register (3x).

Opis bitów i rejestrów Modbus modułu wejść:

| 3x | 1100 | Identyfikacja (115) |
|----|------|---------------------|
| 3x | 1101 | Wersja firmware'u   |
| 4x | 1200 | Stan wejść          |

W rejestrze 1100 przechowywany jest kod urządzenia służący do autodetekcji urządzeń (MW-6:115). Rejestr "Wersja oprogramowania" zawiera numer wersji oprogramowania znajdującego się w module wejść, w formacie xxx. Aby otrzymać rzeczywisty numer wersji oprogramowania, należy dodać kropki między xxx. Czyli odczytany numer wersji oprogramowania 151, to rzeczywista wersja firmware 1.5.1.

```
1000: wejście 0
1001: wejście 1
1002: wejście 2
1003: wejście 3
1004: wejście 4
1005: wejście 5
```

Gdy wejście dyskretne jest w stanie ON, wejście jest aktywne. Gdy wejście dyskretne jest w stanie OFF, wejście jest nieaktywne.

| 1300: wejście 0 | )                           |
|-----------------|-----------------------------|
| 1301: wejście 1 |                             |
| 1302: wejście 2 | wejścia dyskretne           |
| 1303: wejście 3 |                             |
| 1304: wejście 4 |                             |
| 1305: wejście 5 | $\mathcal{I}_{\mathcal{I}}$ |

Gdy cewka jest w stanie ON, wejście jest aktywne. Gdy cewka jest w stanie OFF, wejście jest nieaktywne.

#### 5.2. Diody sygnalizacyjne modułu wejść

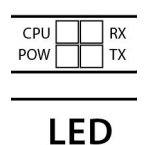

Rys. 8. Diody sygnalizacyjne modułu wejść.

#### Opis diod modułu wejść:

D1-D6 – dioda świeci – wejście aktywne, dioda nie świeci – wejście nieaktywne

- D7: Odbiór RS-485: miganie kontrolki oznacza odbieranie danych po RS-485
- D8: Nadawanie RS-485, miganie kontrolki oznacza wysyłanie danych po RS-485
- D9: Kontrolka CPU, miganie kontrolki oznacza poprawną pracę CPU

Nieprzerwane świecenie się obu diod (TX, RX), lub tylko jednej (RX lub TX) sygnalizuje możliwość błędu w podłączeniu sygnałów do gniazda lub ustawienia adresu 0 modułu wejść. Miganie tylko diody sygnalizującej odbieranie danych przez moduł wejść sygnalizuje możliwość ustawienia błędnego adresu, trybu Modbusa lub wybranie błędnych parametrów transmisji (nieprawidłowa prędkość, ustawienia parzystości, liczba bitów stopu, itp.).

### 5.3. Zworki konfiguracyjne

#### 1.1.5. Ustawianie adresu Modbus za pomocą switcha SW100

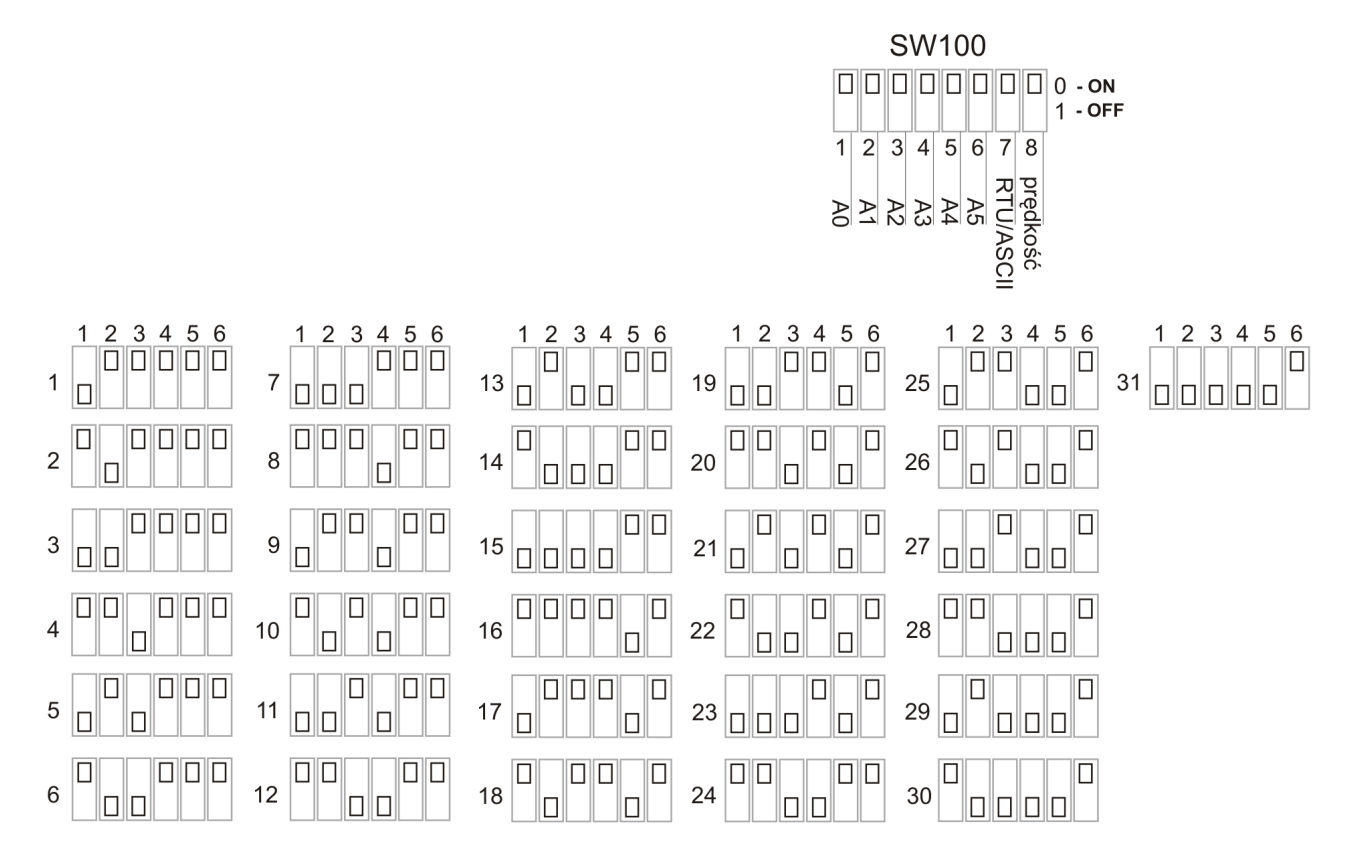

Rys. 9. Zworki SW100 do ustawiania adresu Modbus (zworki 1-6). Na rysunku przedstawiono 31 z 63 możliwych ustawień adresu.

W położeniu przedstawionym na widoku płytki, zworka w pozycji OFF oznacza 1, zworka w pozycji ON-0.

W switchu SW100 zworki 1-6 służą do ustawienia adresu modułu wejść w protokole Modbus (A0-A5):

- 1-A0 (najmniej znaczący bit adresu LSB)
- 2 A1
- 3 A2
- 4 A3
- 5 A4
- 6-A5 (najbardziej znaczący bit adresu MSB)

Adres modułu w protokole Modbus:

- ustala się sprzętowo za pomocą switcha SW100,

- może przyjmować wartości 1-63,

- adres 0 jest zarezerwowany w specyfikacji protokołu Modbus jako rozgłoszeniowy (broadcast),

- ustawia się w postaci binarnej, tzn. 27 (dec) = 011011 (bin). Switch w pozycji ON to bit adresu ustawiony jako 0. Switch w pozycji OFF to bit adresu ustawiony jako 1.

Uwaga: Aby zmienić adres modułu wejść, prędkość transmisji danych w protokole Modbus lub tryb Modbusa (RTU/ASCII), należy ustawić żądane parametry, a następnie wyłączyć i włączyć zasilanie. Zmiana parametrów przy włączonym zasilaniu nie odniesie pożądanego skutku. Nastąpi to dopiero przy ponownym uruchomieniu urządzenia.

#### 1.1.6. Ustawianie trybu Modbusa za pomocą switcha SW100

Zworka 7 (z zestawu SW100) służy do ustawiania trybu Modbusa. 0 - Modbus RTU 1 - Modbus ASCII

#### 1.1.7. Ustawianie prędkości transmisji za pomocą switcha SW100

Zworka 8 (z zestawu SW100) służy do ustawiania prędkości transmisji:

0 – prędkość 9600 baud,

1 – prędkość 57600 baud.

# Uwaga: W module i urządzeniu nim sterującym muszą być ustawione takie same parametry transmisji!

## 5.4. Protokół transmisji danych

Moduł komunikuje się z urządzeniem sterującym za pomocą protokołu Modbus RTU lub ASCII. W warstwie fizycznej połączenie jest realizowane za pomocą interfejsu RS-485 2W z transmisją half-duplex.

Parametry transmisji:- prędkość:ustawiana zworką 9600 (domyślnie), lub 57600- parzystość:even- ilość bitów danych:7 (ASCII) / 8 (RTU)- ilość bitów stopu:1

Kabel łączący moduł z magistralą powinien być prosty tzn. bez crossa, a para różnicowa powinna być skręcona.

Uwaga: W module i urządzeniu nim sterującym muszą być ustawione takie same parametry transmisji!

## 5.5. Podłączenie modułu do sterownika PLC Fatek

#### Krok 1. Konfiguracja portu w sterowniku

Aby nawiązać komunikację z modułem wejść dyskretnych poprzez port RS-485, należy najpierw skonfigurować port w sterowniku PLC. Konfigurację przeprowadza się przy pomocy programu WinProLadder. Z paska menu wybierz: PLC > Setting > Port (Numer portu, po którym będzie się odbywała komunikacja. Musi to być numer portu, do którego fizycznie podłączona jest skrętka łącząca PLC z modułem wejść dyskretnych. Numer portu można odczytać z zaślepki, w której znajduje się gniazdo portu).

| Diagram       | - Main_unit1]                                                                   |         |                                                             |
|---------------|---------------------------------------------------------------------------------|---------|-------------------------------------------------------------|
| Ladder        | PLC Tool Window Help                                                            |         |                                                             |
|               | Run PLC                                                                         | F9      |                                                             |
| <br>"", ,     | Stop PLC                                                                        | Ctrl+F9 | ・ 国、開 サ                                                     |
| ຊ_ ບຊຼ -∕<br> | Editing Under Running<br>Editing block save to PLC<br>Abandon the editing block | Ctrl+W  | × × ×                                                       |
| 1             | On-Line<br>Off-Line                                                             | F12     |                                                             |
|               | Clear PLC                                                                       |         |                                                             |
|               | Setting                                                                         | •       | PLC ID                                                      |
|               | PLC Status<br>Quick Control                                                     | •       | Station Number<br>Port 0 Parameter<br>Port 1 Parameter      |
|               | N004                                                                            |         | Port 2 Parameter<br>Port 2 Parameter(H)<br>Port 3 Parameter |
|               |                                                                                 |         | Port 4 Parameter                                            |
|               | NOOS                                                                            |         | Protocol<br>Calendar<br>Rhana Number                        |
|               | NO051                                                                           | · · · · | Phone Number                                                |

Rys. 10: Wybór ustawień portu komunikacyjnego w oprogramowaniu narzędziowym sterownika PLC firmy FATEK

Po wybraniu odpowiedniego portu otwiera się poniższe okno. Należy w nim ustalić parametry transmisji wg poniższej tabeli:

| Parametr                       | Wartość           |
|--------------------------------|-------------------|
| prędkość (Baud Rate)           | 9600 lub 57600    |
| parzystość (Parity)            | even              |
| ilość bitów danych (Data Bit): | 8                 |
| ilość bitów stopu (Stop Bit)   | 1                 |
| protokół ( <b>Protocol</b> )   | ModBus RTU(slave) |

**Uwaga:** W porcie, po którym PLC łączy się z modułem, muszą być ustawione takie same parametry transmisji jak w module wejść dyskretnych. Nie oznacza to, że we wszystkich portach sterownika muszą być ustawione takie same parametry.

| Comm. Parame                                   | eters Setting - Port4 🔀                                                                        |
|------------------------------------------------|------------------------------------------------------------------------------------------------|
| Baud Rate:<br>Parity:                          | 9600                                                                                           |
| Data Bit :<br>Stop Bit:                        | 8 bits                                                                                         |
| This port is                                   | used for current programming.                                                                  |
| Reply delay to<br>Transmission<br>Receive Time | ime: <u>3</u> mS<br>Delay: 0 x10mS<br>e-out interval time: 0 x10mS<br>ecking of station number |
| Protocol: M                                    | odBus RTU(Slave) 🗸                                                                             |
|                                                | OK Cancel                                                                                      |

Rys. 11: Okno konfiguracji parametrów portu

#### Krok 2. Stworzenie tabeli ModBus Master Table:

W tabeli Modbus Master Table wprowadzane będą wpisy określające odczyt odpowiednich wejść modułu do odpowiednich zmiennych sterownika PLC. Aby stworzyć tabelę Modbus Master Table należy w drzewku projektu wybrać Table Edit > ModBus Master Table . *{KLIKNĄĆ PRAWY PRZYCISK MYSZY}* > Add ModBus Master Table.

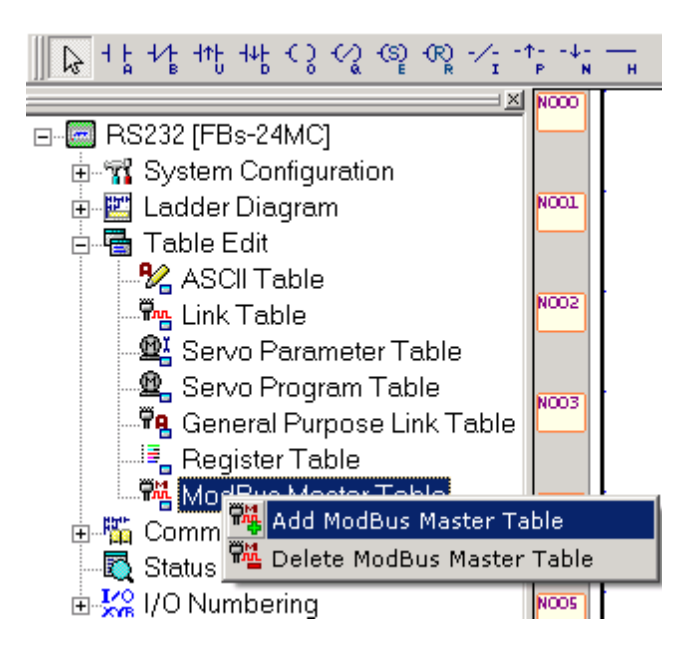

Rys. 12: Dodanie tabeli ModBus Master Table w drzewku projektu

Po wykonaniu powyższej czynności otwiera się poniższe okno. Należy wprowadzić w nim unikalną nazwę tabeli w polu [TABLE NAME] oraz rejestr początkowy tabeli w polu [TABLE STARTING ADDRESS]

**Uwaga:** Należy zwrócić uwagę, aby rejestry tabeli ModBus Master Table nie kolidowały z innymi rejestrami użytymi (dotychczas lub w przyszłości) w programie sterownika.

| 📲 Table Edit            |                     | x |
|-------------------------|---------------------|---|
| Table Properties        |                     | 1 |
| Table Type:             | ModBus Master Table |   |
| Table Name:             | kom. z modułem Dl   |   |
| Table starting address: | R500                |   |
|                         |                     |   |
|                         |                     |   |
| Table Capacity: 💿 Dyna  | amic Allocation     |   |
| C Fixe                  | d Length            |   |
|                         |                     |   |
| Load Table From PL      | С                   |   |
| Load Table From RC      | )R                  |   |
| Description             |                     |   |
|                         | <u>_</u>            |   |
|                         |                     |   |
|                         |                     |   |
|                         |                     |   |
| र                       | × I                 |   |
|                         |                     |   |
|                         |                     |   |
| <ul> <li>✓</li> </ul>   | OK 🗙 Cancel         |   |

Rys. 13: Okno tworzenia nowej tabeli ModBus Master Table

Gdy będzie już stworzona tabela ModBus Master Table, można po kliknięciu Add dodawać w niej wpisy określające odczyt zmiennych modułu wejść dyskretnych do zmiennych sterownika PLC. Opis znaczenia odpowiednich pól we wpisie zawiera poniższa tabela:

| Pole                      | Znaczenie                                                                       |
|---------------------------|---------------------------------------------------------------------------------|
| Slave Station             | Numer stacji slave (ustawiony przy pomocy zworek XXX)                           |
| Command                   | Komenda - musi być ustawiona na odczyt (READ)                                   |
| Data Size                 | Ilość zmiennych pod rząd, jaka ma być odczytana                                 |
| Master Data Start Address | Początkowa zmienna sterownika, do której zacznie się zapis odczytanych wartości |
| Slave Data Start Address  | Początkowa zmienna modułu wejść dyskretnych, od której zacznie się odczyt       |

Stany wejść dyskretnych modułu można odczytać na dwa sposoby:

•odczyt stanów wejść do markerów sterownika:

Poniższy przykład pokazuje odczyt z modułu, którego numer stacji został ustawiony na 5, stanów wszystkich sześciu wejść dyskretnych do markerów sterownika kolejno od M0 do M5.

| ModBus Master Table           | e - [kom. z modułem    | DI]                |            |        |           |
|-------------------------------|------------------------|--------------------|------------|--------|-----------|
| Calculator( <u>C</u> ) Setup( | S) Monitor( <u>M</u> ) |                    |            |        |           |
| Command                       |                        |                    |            |        |           |
| Seq. Command                  | Slave                  | Master Data        | Slave Data | Data S | Add       |
|                               | 👪 Command Item         | [ModBus Master Tat | le] X      |        | Add       |
|                               | Slave Station:         | 5                  |            |        | Insert    |
|                               | Command:               | Read               | •          |        | Edit      |
|                               | Data Size:             | 6                  |            |        |           |
|                               | Master Data Start,     | Address: M0        |            |        | Delete    |
|                               | Slave Data Start A     | ddress: 001000     |            |        | Move Up   |
| Allow: 3340 words(Auto)       |                        | OK X Cancel        |            |        | Move Down |
|                               | _                      | 🗸 OK 🛛 🗶 Cancel    |            |        | 1.        |

Rys. 14. Odczyt z modułu do markerów sterownika

•odczyt stanów wejść do rejestru sterownika:

Poniższy przykład pokazuje odczyt z modułu, którego numer stacji został ustawiony na 5, stanów wszystkich sześciu wejść dyskretnych do rejestru sterownika R0.

| 📲 ModBu        | s Master Table ·                              | · [kom. z modułem DI]     |                    |          |             | <u>_   ×</u> |
|----------------|-----------------------------------------------|---------------------------|--------------------|----------|-------------|--------------|
| 📰<br>Calculato | ግ <b>ኛ</b><br>r( <u>C</u> ) Setup( <u>S</u> ) | Monitor/Mi                |                    |          |             |              |
| Comman         | db                                            | Command Item [ModBu       | is Master Table]   | <u>×</u> |             |              |
| Seq.<br>0      | Command<br>Read                               | Slave Station:            | 5                  | )ata     | Data S<br>6 | Add          |
|                |                                               | Command:                  | Read 💌             |          |             | insert       |
|                |                                               | Data Size:                | 1                  |          |             | Edit         |
|                |                                               | Master Data Start Address | R0                 |          |             |              |
|                |                                               | Slave Data Start Address: | 401200             |          |             | Delete       |
|                |                                               | 🗸 ок                      | 🗙 Cancel           |          |             | Move Up      |
|                |                                               |                           |                    |          |             | Move Down    |
| Allow: 334     | 0 words(Auto)                                 | Used: 10 words P          | osition: R500-R509 |          |             |              |
|                |                                               | 🗸 ОК                      | X Cancel           |          |             | 1.           |

Rys. 15. Odczyt z modułu do rejestru sterownika R0

### Krok 3. Ustawienie portu sterownika jako MASTER komunikacji w sieci ModBus

Aby port sterownika stał się MASTERem komunikacji w sieci ModBus, należy w programie wstawić funkcję nr 150. Funkcja ta musi być wywoływana co określony odcinek czasu (np. przy pomocy markerów specjalnych sterownika, wywoływanych okresowo, M1920-M1923).

| Pole | Znaczenie                                                             |
|------|-----------------------------------------------------------------------|
| Pt:  | Nr portu, po którym PLC komunikuje się<br>z modułem wejść dyskretnych |
| SR:  | Rejestr startowy stworzonej tabeli<br>[ModBus Master Table]           |
| WR:  | Rejestry robocze funkcji (8 rejestrów)                                |

| Wejście | Funkcja                        |
|---------|--------------------------------|
| EN      | Wywołanie funkcji              |
| A/R     | Protokół (0 – RTU ; 1 – ASCII) |
| ABT     | Przerwanie wykonania funkcji   |

| Wyjście | Informacja            |
|---------|-----------------------|
| АСТ     | W trakcie wykonywania |
| ERR     | Błąd                  |
| DN      | Zakończono            |

Markery specjalne:

Opis funkcji:

| Marker | Okres |
|--------|-------|
| M1920  | 0,01s |
| M1921  | 0,1s  |
| M1922  | 1s    |
| M1923  | 60s   |

| NOCO | M1921 |   |  |                                                                         |        |
|------|-------|---|--|-------------------------------------------------------------------------|--------|
| NOOL |       | • |  | Function                                                                | ×      |
| N002 |       |   |  | ■ 32 Bits(Alt+ <u>D</u> ) ■ Pulse(Alt+ <u>P</u> )<br><b>150 . M-BUS</b> | VOK    |
| N003 |       |   |  | Pt 4 >><br>SR: R500 >>                                                  | ? Help |
| N004 |       |   |  | WR: R600 >>                                                             |        |

Rys. 16 Dodawanie funkcji 150.M\_BUS

**UWAGA:** Pojedyncze wywołanie funkcji nr 150 powoduje wykonanie tylko jednego wpisu z tabeli ModBus Master Table. Zatem wszystkie n wpisy zostaną wykonane po n-tym wywołaniu funkcji.

#### Krok 4. Uruchomienie programu i testowanie poprawności komunikacji

Uruchomienie programu następuje po wybraniu z menu PLC > Run PLC:

| [Ladder Diagram - Main_unit1] |            |        |      |  |  |  |
|-------------------------------|------------|--------|------|--|--|--|
| PLC                           | Tool       | Window | Help |  |  |  |
| 🕨 Ri                          | Run PLC F9 |        |      |  |  |  |
| Stop PLC Ctrl+F9              |            |        |      |  |  |  |

Rys. 17 Wybór opcji Run PLC

Podgląd zmiennych sterownika umożliwia Status Page. Aby go stworzyć należy w drzewku projektu wybrać Status Page {*prawy przycisk myszy*} > New Page.

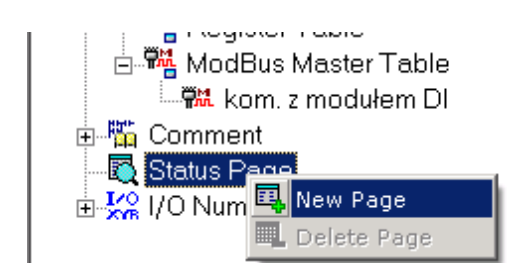

Rys. 18. Tworzenie nowej Status Page

W utworzonej tabeli, w kolumnie [Ref. No.] wprowadzamy adresy zmiennych sterownika, do których odczytywane są stany wejść dyskretnych modułu. W kolumnie Data możemy odczytać stany tych zmiennych (w przypadku odczytywania do rejestru, dobrze ustawić w kolumnie Status format wyświetlania na Binary). Poprawność komunikacji oceniamy zmieniając fizycznie stany na wejściach modułu i obserwując zmiany w Status Page.

| 🚟 Status Monitoring |        |                  |  |  |  |
|---------------------|--------|------------------|--|--|--|
| Ref. No.            | Status | Data             |  |  |  |
| RO                  | Binary | 000000000100000B |  |  |  |
|                     |        |                  |  |  |  |
| MO                  | Enable | OFF              |  |  |  |
| M1                  | Enable | OFF              |  |  |  |
| M2                  | Enable | OFF              |  |  |  |
| М3                  | Enable | OFF              |  |  |  |
| M4                  | Enable | OFF              |  |  |  |
| M5                  | Enable | ON               |  |  |  |

Rys. 19 Odczyt stanu zmiennych w sterowniku

#### Krok 5. Wykorzystanie odczytanych stanów w programie

Odczytane stany wejść dyskretnych modułu można wykorzystać w programie sterownika. Poniżej przedstawiono przykład wykorzystania stanu odczytanego z modułu wejść do sterowania wyjściem Y0 sterownika PLC.

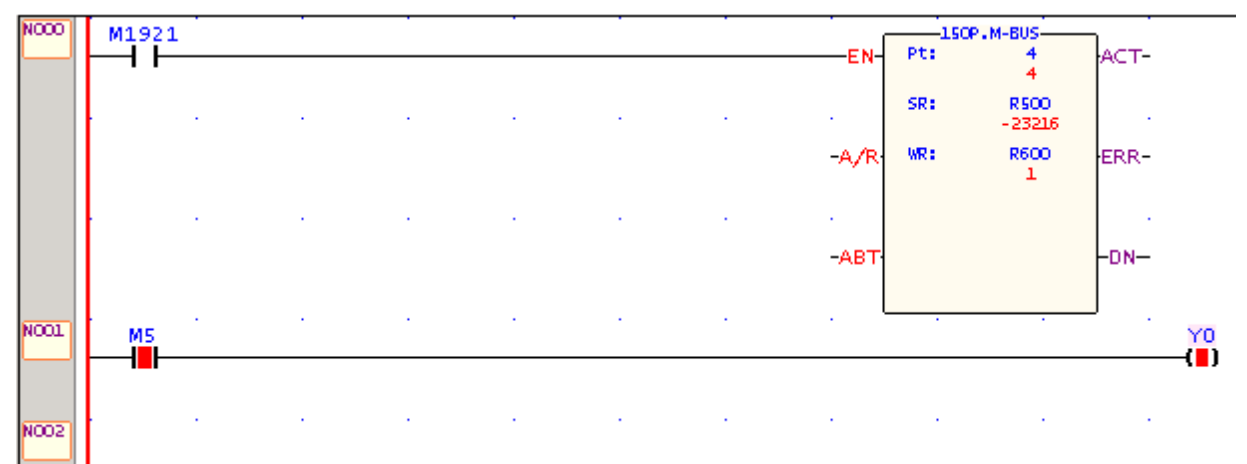

Rys. 20 Wykorzystanie modułu wejść do sterowania wyjściem Y0 sterownika PLC

## 5.6. Przykład konfiguracji z panelem HMI serii 500

Podłączamy panel HMI do modułu według następującego schematu:

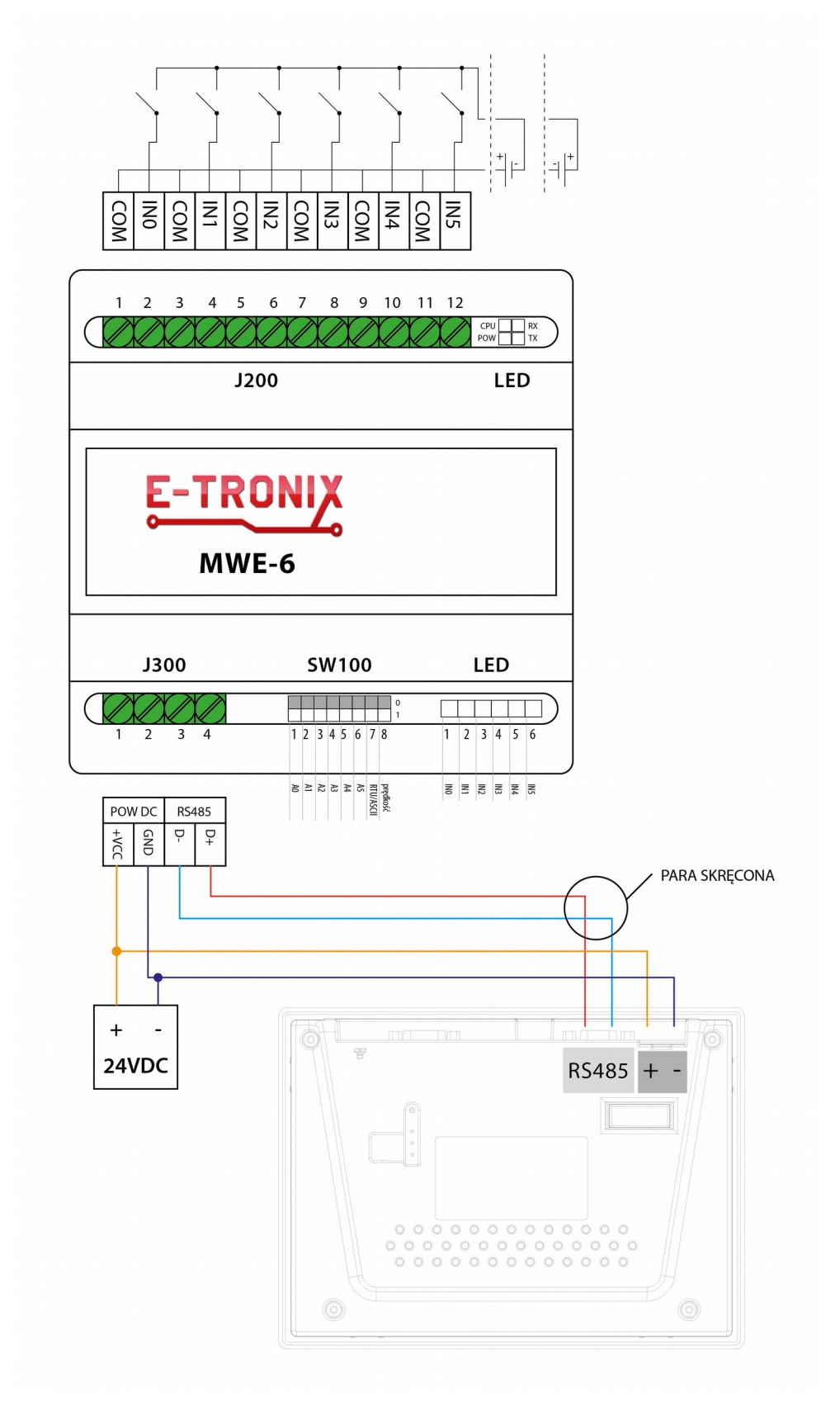

Rys. 18. Schemat podłączenia panelu HMI firmy Weintek do modułu wejść

Aby moduł wejść współpracował z panelem HMI, należy odpowiednio skonfigurować panel w programie EasyBuilder.

| stem Parameter Settin     | 5               |                      |               |
|---------------------------|-----------------|----------------------|---------------|
| PLC General Indicator     | Security Editor | Hardware Aux.        |               |
| PLC type : MOD            | BUS RTU(485 2W  | /) 💌                 |               |
| HMI model : MT50          | )5T (480 x 272) | *                    |               |
| PLC I/F port : RS-4       | 85 2w 🔽         | Baud rate :          | 19200         |
| Data bits : 8 Bits        | ~               | Parity :             | Even 💊        |
| Stop bits : 1 Bit         | *               |                      |               |
| Parameter 1 : 0           |                 | Turn around delay :  | 0             |
| Parameter 3 : 0           |                 | Parameter 4 :        | 0             |
| Parameter 5: 0            |                 | Parameter 6 :        | 0             |
| HMI station no. : 0       | *               | PLC station no. :    | 1             |
| Multiple HMI : Maste      | er 🔽            | HMI-HMI link speed : | 115200        |
| Connect I/F : Serial      | ×               |                      |               |
| Local IP addre            | ess: 0 . (      | ) · O · O            |               |
| Server IP addre           | ess: 0 · (      | ) • 0 • 0            |               |
| Subnetwork ma             | ısk: 0 . (      |                      |               |
| Default route IP addre    | ess: 0 · 0      | ) . 0 . 0            |               |
| PLC time out constant (se | ec): 3.0        | PLC block pack :     | 3             |
|                           |                 |                      | esterni Perre |

Konfigurujemy następujące parametry urządzenia i panelu (Menu: Edit > System Parameters) (rys. 19):

Rys. 19 Konfiguracja parametrów panelu HMI w trybie Modbus RTU

Przykładowa konfiguracja:

| PLC type:     | MODBUS RTU (485 2W)                                 |
|---------------|-----------------------------------------------------|
| HMI model:    | MT505T (model panelu HMI, który konfigurujemy)      |
| PLC I/F port: | RS-485 2W (port, którym łączymy się ze panelem HMI) |
| Baud rate:    | 9600/57600 bps                                      |
| Parity:       | Even                                                |

Na ekranie pojawia się wirtualny panel HMI, na którym możemy dodawać potrzebne elementy do sterowania modułem wejść. Do sterowania parametrami modułu wejść można użyć przycisku do wpisywania liczb z klawiatury ekranowej (Numeric Input Extend) (rys. 22).

| <b>-</b>           | EasyBı | uilder -         | [ EBP     | rj1 : | Windo     | w 10     | ) -   | Initi            | al Sc      | reen  | ]          |          |             |          |
|--------------------|--------|------------------|-----------|-------|-----------|----------|-------|------------------|------------|-------|------------|----------|-------------|----------|
| EB                 | File E | dit View         | v Option  | Draw  | Parts     | Libr     | ary   | Tool             | s Wi       | ndow  | Help       | )        |             |          |
| D                  | i 🍯    | <b>.</b> X       | Pa Pa     | 20    | 2 🖨       | ę        | ?     | <b>8</b> 2       | <u> </u>   |       | ] <b>本</b> | 1        |             | <u>M</u> |
| •                  |        | 비민               | 😽 🥅 I     | - 📟   |           | 1<br>110 |       | 뭡니               | <b>-</b> 4 | 13 HR | b 🞽        | <u>×</u> | l <u>à:</u> | ili      |
| 0                  | ]1 :   | 23               | 45        | 6 N   | umeric II | nput E   | Exter | <sup>nd</sup> 12 | 13         | 14    | 15 1       | 6 17     | 7 18        | 19       |
| k                  | Wind   | ows<br>4: East 9 | Selection | ×     |           |          |       |                  |            |       |            |          |             |          |
| 84                 |        | 6: Comm          | ion Windo | w 冒   |           |          |       |                  |            |       |            |          |             |          |
| ~                  |        | *10: Initi       | al Screen |       | · ·       |          |       |                  |            |       |            |          |             |          |
|                    |        | 11<br>12         |           |       | •         |          |       |                  |            |       |            |          |             |          |
| $\overline{\circ}$ |        | 13               |           |       | •         |          |       |                  |            |       |            |          |             |          |
| č                  |        | 14               |           |       | · ·       |          |       |                  |            |       |            |          |             | •        |
| Ā                  |        | 15<br>16         |           |       | · ·       |          |       |                  |            |       |            |          |             | •        |
| -С8<br>- Х         |        | 17               |           |       | · ·       |          |       |                  |            |       |            |          |             |          |
| Ster<br>Ster       |        | 18               |           |       | · ·       |          |       |                  |            |       |            |          |             |          |
|                    |        | 19<br>20         |           |       | · ·       |          |       |                  |            |       |            |          |             | •        |
| 2/3                |        | 20               |           |       |           |          |       |                  |            |       |            |          |             | •        |

Rys. 20. Dodawanie klawiatury do wpisywania wartości liczbowej w panelu HMI Weintek.

W oknie konfiguracyjnym podajemy następujące dane (rys. 21):

| Numeric Inpu                       | t Extend Object's A | ttributes          |       |
|------------------------------------|---------------------|--------------------|-------|
| General Num                        | eric Shape Font P   | rofile             |       |
| Description :                      |                     |                    |       |
| Read address                       |                     |                    |       |
| Device type :                      | LW 🔽                | Device address : 0 |       |
|                                    | BIN                 | No. of words : 1   | *     |
|                                    | Aux.                |                    |       |
| <ul> <li>Trigger addres</li> </ul> | SS :                |                    |       |
| Device type :                      | LB 🔽                | Device address: 0  |       |
|                                    |                     |                    |       |
|                                    | Aux.                |                    |       |
| (                                  |                     |                    |       |
|                                    |                     |                    |       |
|                                    |                     |                    |       |
|                                    |                     |                    |       |
|                                    |                     |                    |       |
|                                    |                     |                    |       |
|                                    | ОК                  | Anuluj Zastosuj    | Pomoc |

Rys. 21. Okno konfiguracji klawiatury do wpisywania wartości liczbowej w panelu HMI Weintek.

Description: Device type: Device address Trigger address:

Nazwa identyfikacyjna określonej klawiatury 4x (dla 16-bitowych Holding Registers 4x) 1200 (podajemy tylko ostatnie 4 cyfry 1200, 1201, 1202 itd.) LB 9000 (W przypadku niektórych typów paneli, aby zadziałała klawiatura ekranowa, musi być ustawiony dowolny bit. Aby uniknąć dodawania niepotrzebnych przycisków, można wykorzystać bit LB 9000, który jest ustawiony na stałe).

Kolejnymi modułami wejść sterujemy tak samo. Kolejne klawiatury ekranowe konfigurujemy analogicznie jak w przykładzie powyżej, pamiętając jedynie o tym, by ustawiać odpowiednie adresy modułów wejść. Następnie zapisujemy program, kompilujemy i wysyłamy do naszego panelu:

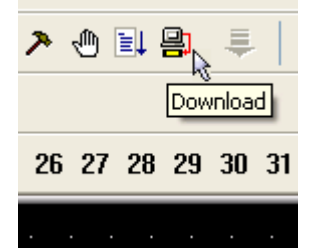

Rys. 22 Przycisk DOWNLOAD do kompilacji i wysyłania programu do panelu.

## 5.7. Przykład konfiguracji z panelem HMI serii 8000

#### Krok 1. Stworzenie i konfiguracja nowego projektu w programie EasyBuilder8000

1. Tworzymy nowy plik projektu.

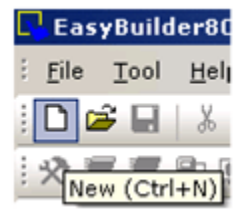

Rys. 23 Tworzenie nowego pliku projektu

2. Wybieramy model panelu. Można go odczytać z naklejki znajdującej się na spodzie panelu.

| EasyBuilder(Copyright c 2006 Weintek Lab., Inc.)      |
|-------------------------------------------------------|
| Welcome to EasyBuilder8000. Please select your model. |
| Model : MT6104T/MT8080T/MT8104T (640 x 480)           |
| ✓ Use template                                        |
| OK Cancel                                             |

Rys. 24 Wybieranie modelu panelu

3. Po wyborze modelu panelu pojawia się okno ustawiania parametrów panelu. Dodajemy w nim urządzenie, które będzie podłączone do panelu, klikając New.

| Sys | tem Par       | ameter Set   | tings        |                                                | X |
|-----|---------------|--------------|--------------|------------------------------------------------|---|
| De  | vice Mod      | el General   | Security   F | Font Extended Memory Printer Server            |   |
| 1   | Device list : | :            |              |                                                |   |
|     | No.           | Name         | Location     | Device type Interface I/F                      | P |
|     | Local HM      | II Local HMI | Local        | MT6104T/MT8080T/MT8104T (640 x 480) Disable N/ | 6 |
|     |               |              |              |                                                |   |
|     |               |              |              |                                                |   |
|     |               |              |              |                                                |   |
|     |               |              |              |                                                |   |
|     |               |              |              |                                                |   |
|     |               |              |              |                                                |   |
|     |               |              |              |                                                |   |
|     |               |              |              |                                                |   |
|     | 4             |              |              |                                                |   |
| ļ   |               |              |              |                                                | - |
|     | New           |              | Delete       | Settings                                       |   |

Rys. 25 Dodawanie urządzenia podłączonego do panelu

4. W oknie Device Properties należy wybrać:

| Pole     | Ustawienie |
|----------|------------|
| PLC type | MODBUS RTU |
| PLC I/F  | RS-485 2W  |

| Device Properties                                 |
|---------------------------------------------------|
| Name : MODBUS RTU                                 |
| C HMI O PLC                                       |
| Location : Local                                  |
| PLC type : MODBUS RTU                             |
| V.1.60, MODBUS_RTU.so                             |
| PLC I/F : RS-485 2W   PLC default station no. : 1 |
|                                                   |
| COM : COM1 (9600,E,8,1) Settings                  |
| Use broadcast command                             |
|                                                   |
| Interval of block pack (words) : 5                |
| Max. read-command size (words) : 120 💌            |
| Max. write-command size (words) : 120             |
| OK Cancel                                         |

Rys. 26 Ustawianie właściwości podłączonego urządzenia

–po kliknięciu w oknie Device Properties przycisku Settings... można wybrać numer portu, przez który panel będzie się łączył z modułem wejść dyskretnych (pole [Com]) oraz prędkość komunikacji (pole [Baud Rate]).

| COM Port Settings   |                            |
|---------------------|----------------------------|
| COM : COM 1         | Timeout (sec) : 1.0        |
| Baud rate : 9600    | Turn around delay (ms) : 0 |
| Data bits : 🛛 🛛 🖉   | Send ACK delay (ms) : 0    |
| Parity : Even 💌     | Parameter 1 : 0            |
| Stop bits : 1 Bit 💌 | Parameter 2 : 0            |
|                     | Parameter 3 : 0            |
|                     |                            |
|                     | OK Cancel                  |

Rys. 27 Konfiguracja portu komunikacyjnego

#### Krok 2. Dodanie obiektu pokazującego stan wejścia dyskretnego w module

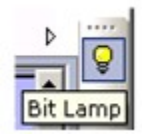

Rys. 28 Ikona obiektu BitLamp

Z odpowiedniego paska narzędzi należy wstawić obiekt Bit Lamp, a następnie ustawić jego właściwości w oknie konfiguracyjnym.

| Pole                              | Ustawienie                                                               |
|-----------------------------------|--------------------------------------------------------------------------|
| PLC name:                         | MODBUS RTU                                                               |
| Device type:                      | 4x_Bit                                                                   |
| Address ( w formacie X#1200(0Y) ) | X# - gdzie X ustawiony na zworkach numer stacji modułu wejść dyskretnych |
|                                   | 1200                                                                     |
|                                   | (0Y) – gdzie Y numer wejścia dyskretnego<br>ściemniacza w zakresie 0 – 5 |

| Ne | w Bit Lamp Object                                                                     | × |
|----|---------------------------------------------------------------------------------------|---|
| 6  | Seneral Security Shape Label                                                          |   |
|    | Description :                                                                         |   |
|    |                                                                                       |   |
|    | Read address                                                                          |   |
|    | PLC name : MODBUS RTU                                                                 |   |
|    | Device type : 4x_Bit                                                                  |   |
|    | Address : 5#1200(05)                                                                  |   |
|    | Address format : ddddd(dd) [range : 100 $\sim$ 6553515, (dd) : bit no.(00 $\sim$ 15)] |   |
|    | 🔲 Index register                                                                      |   |
|    |                                                                                       |   |
|    | Invert signal                                                                         |   |

Rys. 29 Konfiguracja obiektu BitLamp

Po skonfigurowaniu obiektu i ustaleniu jego wyglądu w zakładce Shape okna New Bit Lamp Object, należy umieścić go w dowolnym miejscu projektowanego okna panelu.

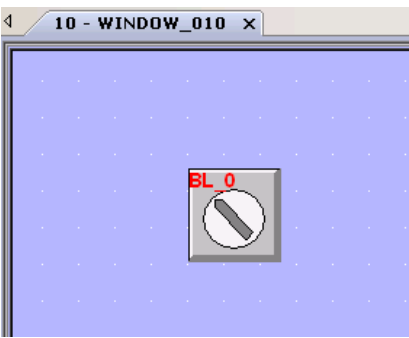

Rys.30 Obiekt BitLamp umieszczony na projektowanym ekranie panelu

#### Krok 3. Programowanie panelu utworzonym projektem (poprzez pendrive).

1. Utworzony projekt należy najpierw zapisać:

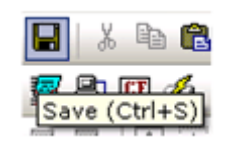

Rys.31 Zapisywanie projektu

2. Zapisany projekt kompilujemy:

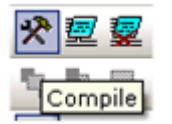

Rys.32 Kompilacja projektu

3. Następnie należy stworzyć zbiór do programowania panelu. Z menu programu wybieramy Tools > Build Data For USB or CF Card Download

| Too     | ols <u>W</u> indow <u>H</u> elp           |        |
|---------|-------------------------------------------|--------|
| *       | <u>C</u> ompile                           |        |
| 瓕       | On-line Simulation                        | Ctrl+I |
| ፼       | Off-line Simulation                       | Ctrl+T |
| <b></b> | Download                                  |        |
| CF      | Build Data for USB Disk or CF Card Downle | oad    |
| Z       | Reboot HMI                                |        |

Rys. 33 Tworzenie zbioru do programowania panelu

4. Przed rozpoczęciem tworzenia zbioru do programowania należy podłączyć pendrive'a do portu USB komputera. Następnie należy wybrać folder, w którym zostanie zapisany zbiór.

| USB Disk/CF Card Data                     | ×      |
|-------------------------------------------|--------|
| Select the folder to save download data : |        |
| F:\aaaa                                   | Browse |
| Build                                     | Exit   |

Rys. 34 Wybieranie folderu, w którym zostanie zapisany zbiór do programowania

5. Gdy zbiór do programowania zostanie utworzony i skopiowany na pendrive'a, w celu zaprogramowania panelu należy podłączyć pendrive'a do portu USB w panelu. Po chwili na ekranie panelu pojawi się okno pobierania projektu. Po wprowadzeniu hasła (domyślne hasło to 111111)

pojawia się okno przeszukiwania dysku, w którym trzeba wskazać katalog z danymi do programowania. Po kliknięciu "OK" rozpoczyna się proces programowania panelu.

Po poprawnym podłączeniu panel będzie sterować modułem wejść w pełni samodzielnie.

# 6. Uwagi końcowe

- 1. Producent zastrzega sobie prawo do wprowadzania ciągłych poprawek i ulepszeń.
- 2. Produkt może nieznacznie różnić się od fotografii.
- 3. Instrukcja może zawierać błędy. Producent nie odpowiada za jakiekolwiek uszkodzenia, które z nich mogą wyniknąć. Jednocześnie producent oświadcza, że dołoży wszelkich starań by żadne błędy w instrukcji się nie pojawiły a jeżeli tak się stanie to informacje o wszelkich błędach zamieści na swojej stronie internetowej.
- 4. Producent nie odpowiada za żadne szkody wynikające z użytkowania urządzenia.
- 5. Aktualna wersja instrukcji znajduje się na stronie <u>www.e-tronix.eu</u>.
- 6. Wszelkie uwagi dotyczące urządzenia oraz tej instrukcji proszę kierować na email: <u>e-tronix@e-tronix.eu</u>.